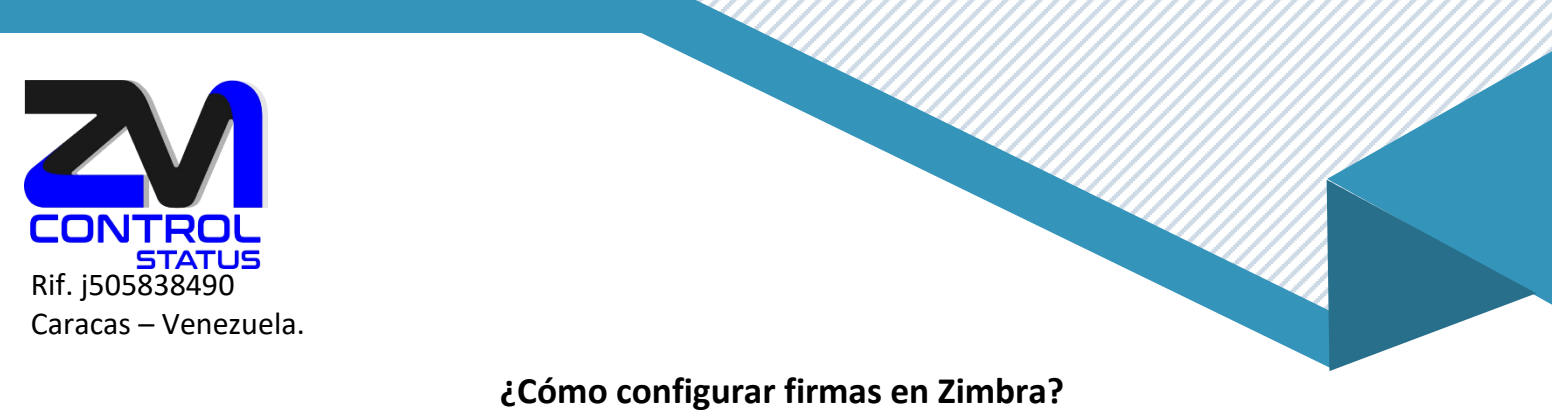

## Ceonio comgarar minas en

Para empezar vamos a Preferencias y firmas:

| C zimbra                                                  |              |             |                      |                   |                     |        |
|-----------------------------------------------------------|--------------|-------------|----------------------|-------------------|---------------------|--------|
| Correo Contactos                                          | Agenda       | Tareas      | Maletín              | Open Drive        | Preferencias        |        |
| Guardar Cancelar                                          | Deshacer car | mbios       |                      |                   |                     |        |
| <ul> <li>Preferencias</li> </ul>                          | Firma        |             |                      |                   |                     |        |
| 🎲 General                                                 | TITTA        | 5           |                      |                   |                     |        |
| 🚵 Cuentas                                                 |              |             | I                    | Nombre:           |                     |        |
| 🖂 Correo                                                  | Introdu      | ucir nombre |                      |                   |                     |        |
| 🌱 Filtros                                                 |              |             |                      |                   |                     |        |
| 📝 Firmas                                                  |              |             |                      |                   |                     |        |
| 💩 Fuera de la oficina                                     |              |             |                      |                   |                     |        |
| 🤯 Direcciones fiables                                     |              |             |                      |                   |                     |        |
| Contactos                                                 |              |             |                      |                   |                     |        |
| 📑 Agenda                                                  |              |             |                      |                   |                     |        |
| 🛓 Compartir                                               | Nueve        | firms The   | ainar                |                   |                     |        |
| 🛕 Notificaciones                                          | Nueva        | LIIMa CIIM  | linar                |                   |                     |        |
| <table-of-contents> Importar/Exportar</table-of-contents> |              |             |                      |                   |                     |        |
| Accesos directos                                          | Utiliza      | ır firmas   |                      |                   |                     |        |
| Z Zimlets                                                 |              |             | Mensa                | ajes nuevos Res   | puestas y reenvíos  |        |
|                                                           |              | Cuenta pr   | incipal: Ning        | una firma 🔹 🔍     | nguna firma 🛛 🔻     |        |
|                                                           | Co           | locación de | <b>firmas: ()</b> Er | ncima del mensaje | 🔵 Debajo de los mer | nsajes |

Ahora lo que haremos será rellenar los datos que queremos a la firma, veamos el ejemplo:

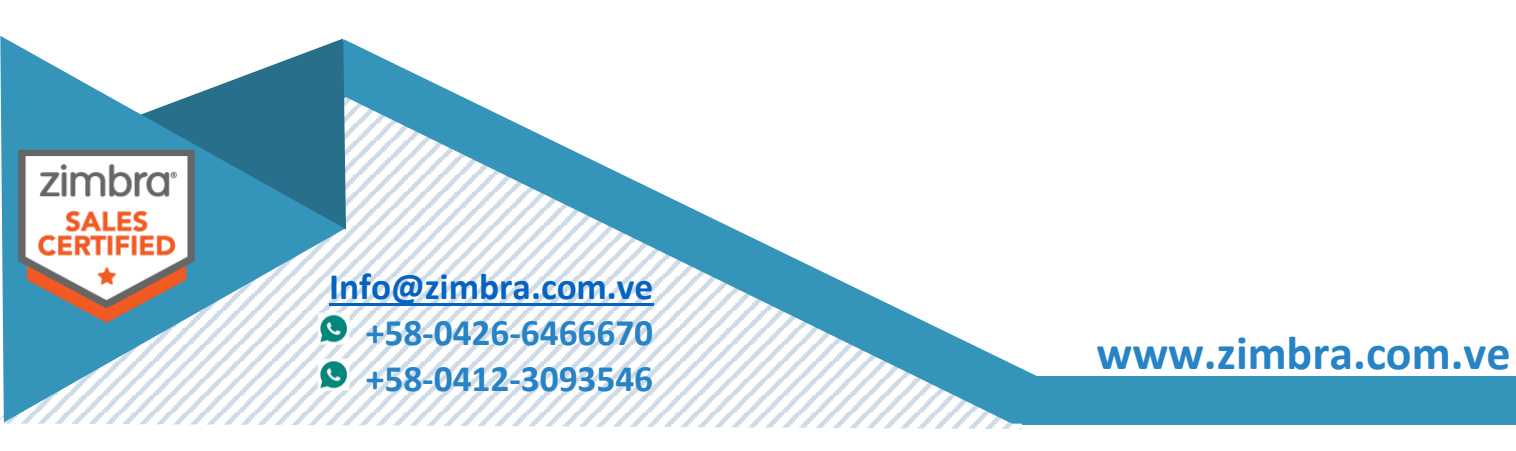

| Correo Contactos                 | Agenda Tareas Maletín Open Drive Preferencias |
|----------------------------------|-----------------------------------------------|
| Guardar Cancelar                 | Deshacer cambios                              |
| <ul> <li>Preferencias</li> </ul> | Firmer                                        |
| 🄯 General                        | Filmas                                        |
| 🚵 Cuentas                        | Nombre: Firma Lenin                           |
| 🖂 Correo                         | Firma Lenin Lenín González                    |
| <b>Filtros</b>                   | Cargo: Director<br>Móvil:XX.XX.XX             |
| 🌛 Firmas                         |                                               |
| 💩 Fuera de la oficina            |                                               |
| 🤯 Direcciones fiables            |                                               |
| 占 Contactos                      |                                               |
| 📄 Agenda                         |                                               |
| 🛓 Compartir                      |                                               |
| 🛕 Notificaciones                 | Nueva firma Eliminar                          |

Haremos click en guardar una vez tengamos la firma creada a nuestro gusto.

Ahora vamos a hacer una firma con imagen, empezaremos con nueva firma (Botón «Nueva Firma») para crear la «Firma de prueba 2»

Nuevamente nos vamos a Preferencias - Firma – Presionamos sobre Nueva Firma

Ahora cambiamos el formato a HTML.

|                     |                                                                       | <br>Formato en HTML<br>Texto sin formato<br>Formato en HTML | •                 |
|---------------------|-----------------------------------------------------------------------|-------------------------------------------------------------|-------------------|
|                     |                                                                       |                                                             |                   |
| zimbra <sup>-</sup> |                                                                       | Examinar Borrar                                             |                   |
| CERTIFIED           | <u>Info@zimbra.com.ve</u><br>● +58-0426-6466670<br>● +58-0412-3093546 |                                                             | www.zimbra.com.ve |
|                     |                                                                       | /////////                                                   |                   |

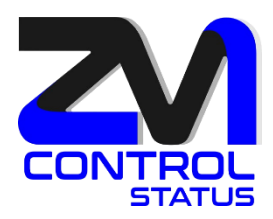

Escribimos el texto y luego pulsamos sobre insertar imagen.

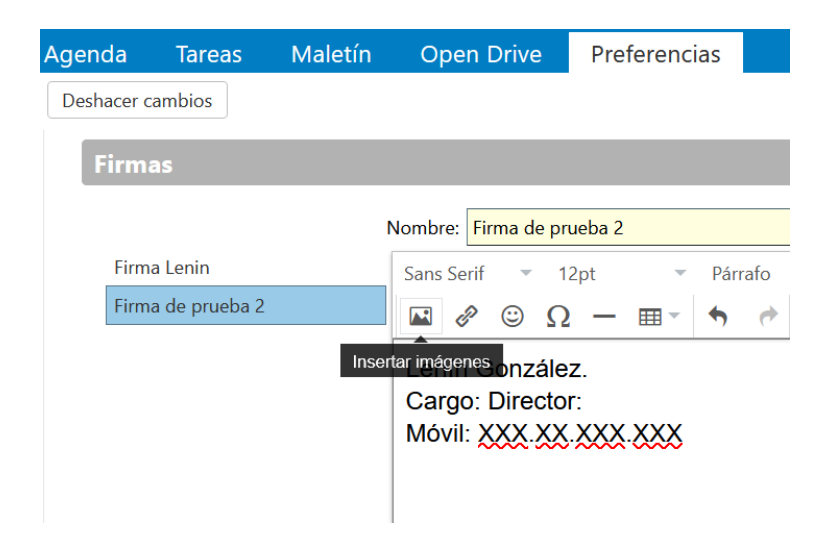

## Click en «Examinar»

| Archivo: <b>Examinar</b> No se ha seleccionado | ningún archivo. |
|------------------------------------------------|-----------------|
| Si ya existe un archivo con el mismo nombre:   | Preguntarme     |
| Nota: El tamaño máximo de los archivos adjunto | os es de 15 MB  |

Ubique la imagen y presione aceptar. Luego redúzcala de tamaño.

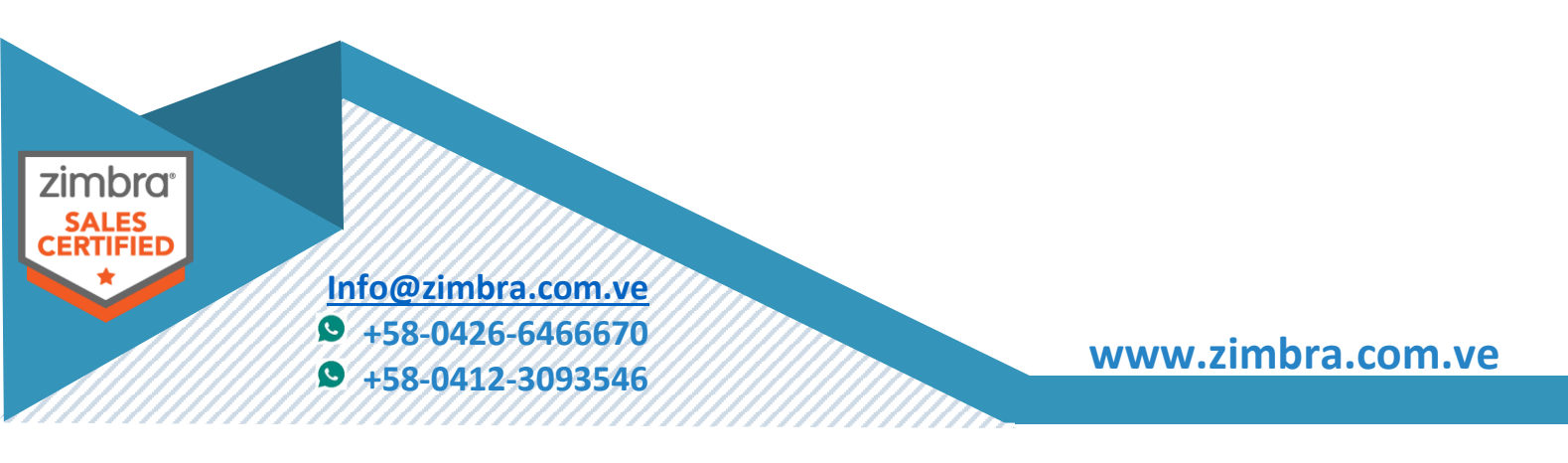

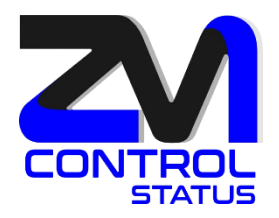

Aquí podremos elegir qué firma querremos tener para nuevos mensajes, respuestas o renvíos y si queremos que se esté arriba o abajo del cuerpo del mensaje.

| Utilizar firmas       |                      |                            |
|-----------------------|----------------------|----------------------------|
|                       | Mensajes nuevos      | Respuestas y reenvíos      |
| Cuenta principal:     | Firma de prueba 2 🔻  | Firma de prueba 2 ▼        |
| Colocación de firmas: | ⊙ Encima del mensaje | e 🔿 Debajo de los mensajes |

Presione sobre Guardar.

Un ejemplo en nuestro caso, sería que desde la cuenta principal, tendremos la firma con imagen para los nuevos mensajes, respuestas y reenvíos, también estará abajo del texto que nosotros escribamos.

Prueba de envío de correo, aquí veremos que a la hora de enviar un correo nos sale automáticamente la firma.

|                    |                                              | ۲. C                            |                                    |                             |          |             |                   |                 |     |     |       |     |     |
|--------------------|----------------------------------------------|---------------------------------|------------------------------------|-----------------------------|----------|-------------|-------------------|-----------------|-----|-----|-------|-----|-----|
|                    |                                              | Correo                          | Contact                            | os Agenda                   | Т        | areas       | Male              | etín            |     |     |       |     |     |
|                    |                                              | Enviar                          | Cancelar                           | Guardar borrador            | Abc      | Opcior      | nes 🔻             |                 |     |     |       |     |     |
|                    |                                              | Para:                           |                                    |                             |          |             |                   |                 |     |     |       |     |     |
|                    |                                              | CC:                             |                                    |                             |          |             |                   |                 |     |     |       |     |     |
|                    |                                              | Asunto                          | ):                                 |                             |          |             |                   |                 |     |     |       |     |     |
|                    |                                              | Adjuntar 🔻                      | Consejo: arras                     | tra y suelta archiv         | os desde | tu escritor | rio para d        | añadir a        |     |     |       |     |     |
|                    |                                              | Sans Serif                      | ▼ 12pt                             | <ul> <li>Párrafo</li> </ul> | Ŧ        | В           | <u>7</u> <u>∪</u> | <del>\$</del> , |     |     |       |     |     |
|                    |                                              | Lenín G<br>Cargo: I<br>Móvil: X | onzález.<br>Director:<br>XX.XX.XXX | ххх                         |          |             |                   |                 |     |     |       |     |     |
| zimbra             |                                              | STA                             |                                    |                             |          |             |                   |                 |     |     |       |     |     |
| SALES<br>CERTIFIED | Info@zimbra.cc<br>+58-0426-64<br>+58-0412-30 | om.ve<br>66670<br>93546         |                                    |                             |          |             |                   | W\              | ~~~ | zim | bra.c | com | .V( |

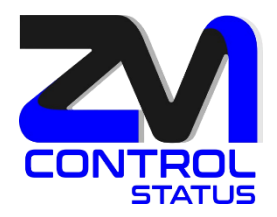

Un último consejo a la hora de enviar un correo si queremos escoger la firma con más comodidad haremos lo siguiente:

Opciones> Firma> escogemos la firma que queramos.

| Correo                              | Contactos           | Agenda                      | Tareas                               | Maletín                                        | Open Drive | Preferencias                   |  |  |  |  |  |
|-------------------------------------|---------------------|-----------------------------|--------------------------------------|------------------------------------------------|------------|--------------------------------|--|--|--|--|--|
| Enviar                              | ancelar Guard       | ar borrador                 | Abc Opcic                            | nes 🔻                                          |            |                                |  |  |  |  |  |
| Para:                               |                     |                             | <ul> <li>For</li> <li>Tex</li> </ul> | mato en HTML<br>to sin formato                 |            |                                |  |  |  |  |  |
| CC:<br>Asunto:                      |                     |                             |                                      | Firma                                          | • @        | Firma de prueba 2              |  |  |  |  |  |
| Adjuntar 🔻                          | Consejo: arrastra y | suelta archivos a           | lesde t                              | strar CCO                                      |            | Firma Lenin<br>No añadir firma |  |  |  |  |  |
| Sans Serif                          | ✓ 12pt              | <ul> <li>Párrafo</li> </ul> |                                      | ioridad alta<br>ioridad normal<br>ioridad baja | 1          | * 2 2 3 *                      |  |  |  |  |  |
| Lenín González.<br>Cargo: Director: |                     |                             |                                      | Solicitar notifica                             |            |                                |  |  |  |  |  |
| Móvil: XX                           | K.XX.XXX.XX         | ×                           |                                      |                                                |            |                                |  |  |  |  |  |

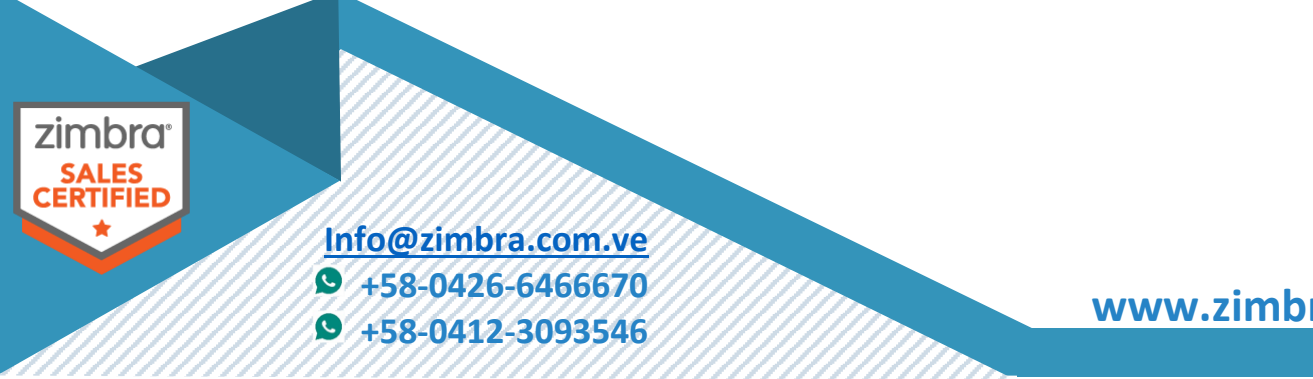

www.zimbra.com.ve